# **Gérer ZABBIX**

Modifié par :

Adekoya Esther Mukengeshayi Seth Quentin Lemoigne

# Installation

# **Prérequis :**

Disposer d'une machine Debian 12 avec Apache2 et Mysql/Mariadb. Avant l'installation on met à jour les paquet avec un "apt update", puis "apt upgarde".

# Installation

L'installation de Zabbix sur une machine Debian 12 est décrite ici : https://www.zabbix.com/download?zabbix=6.4&os\_distribution=debian&os\_version=12&components =server\_frontend\_agent&db=mysql&ws=apache

### **Configurer le serveur**

Dans le fichier /etc/zabbix/zabbix\_server.conf, modifier les valeurs :

| DBName= zabbix_db  | /* => | mettre le nom de la BDD du serveur Zabbix */ |
|--------------------|-------|----------------------------------------------|
| DBUser=zabbix_user | /*    | => mettre le compte utilisateur bd */        |
| DBPassword= pass   | /* => | mettre le mot de passe */                    |

après cette étape il faudra redémarrer zabbix : "systemctl restart zabbix-server zabbix-agent apache2"

# Configuration côté console Zabbix

On peut dès à présent accéder à ZABBIX en ligne (interface web) pour finir la configuration, il nous suffit juste de taper l'adresse IP dans l'URL d'un navigateur.

#### La connexion à la base de données.

×

Ensuite paramètres le serveur Zabbix et une fois cette étape terminée on pourra accéder à l'outil

#### ZABBIX

# Configurer un hôte

#### Configurer l'hôte et lui associer les modèles

1. Aller dans le menu Surveillances/hôtes Puis "créer un hôte" en haut à droite

|                   | Hôtes ? Cterunhôle 2                                                      | 2  |
|-------------------|---------------------------------------------------------------------------|----|
| Q                 | Hôte mis à jour                                                           |    |
| Tableaux de bord  | < ۲<br>>                                                                  |    |
| Surveillance ^    | Nom État Tous Activé Désactivé                                            |    |
| Problèmes         | Groupes d'hôtes taper ici pour rechercher Sélectionner Tags EVOu Ou       |    |
| Hôtes             | IP tag Contient valeur Su                                                 | pp |
| Dernières données | DNS                                                                       |    |
| Cartes            | Port Afficher les hôtes en maintenance V Afficher les problèmes supprimés |    |
| Découverte        | Sévénté Non classé Avertissement Haut                                     |    |
| 🚓 Services 🗸 🗸    | Information Moyen Désastre                                                | Γ  |
|                   |                                                                           |    |

 Ajouter les modèles adaptés à l'équipement (selon l'OS, les services, SNMP, etc) : Dans interface choisir entre la sureveillance par l'agent ZABBIX ou par SNMP, puis entrer l'ip de la machine à superviser
 <u>Remarque</u> : Bien penser à cliquer sur *ajouter* après avoir sélectionné les modèles

#### Définir la communauté SNMP sur le serveur cible

On peut définir la communauté pour l'ensemble des équipements (en l'appliquant au modèle), ou choisir de superviser des équipements de plusieurs communautés.

Pour définir la communauté sur un modèle, dans **Configuration/Modèles/Template SNMP...**, remplacer la valeur **{\$SNMP\_COMMUNITY}** par le nom de communauté précis.

×

Tous les équipements supervisés par ce modèle utiliseront alors cette communauté.

Pour définir la communauté pour un équipement précis, on dissociera le **template** utilisé du modèle en **supprimant le lien**.

×

Il faudra alors définir la communauté spécifique pour chaque item/élément de cet équipement. Des actions de masse sont possibles.

# Configuration sur l'équipement hôte

#### Sous linux :

- Installer l'agent Zabbix
   Attention : attention aux versions de l'agent et à la distribution Linux (wheezy, jessie, stretch, ...)
- 2. Pour debian 9 il suffit juste de faire un "apt install zabbix-agent"

apt-get install zabbix-agent

1. Configurer l'agent

Dans le fichier /etc/zabbix/zabbix\_agentd.conf, modifier les valeurs :

```
DebugLevel=4
Server= x.x.x.x  /* => mettre l'IP du serveur Zabbix */
ListenIP=x.x.x.x  /* => mettre l'IP du serveur que vous êtes en
ce moment de configurer */
ServerActive= x.x.x.x  /* => mettre l'IP du serveur Zabbix */
Hostname=xxxxxxx  /* => mettre le même nom que dans la déclaration
d'hôte sur le serveur */
Timeout=3
```

2. Redémarrer l'agent :

service zabbix\_agentd restart
# OU sous debian 10 :
systemctl restart zabbix-agent.service

#### Sous Windows :

-Télécharger un agent zabbix sur le site https://www.zabbix.com/download correspond à votre O.S.

-Renommer le fichier zabbix\_agentd.win.conf en «zabbix\_agentd.conf»

-Modifier dans ce fichier les paramètres suivants :

```
=> Server= /* => « Mettre l'IP du serveur Zabbix» */
```

=> ServerActive= /\* => «Mettre l'IP du serveur Zabbix» \*/

```
=> Hostname= /* => «Votre nom de machine» */
```

Ensuite, en ligne de commande en administrateur taper :

```
Chemin amenant à /* zabbix_agentd.exe */ -i -c chemin amenant à /* zabbix agentd.conf */
```

### Pour un équipement matériel avec SNMP

- Configurer SNMP sur le matériel (exemple pour un switch D-Link)
  - définir la communauté
  - $\circ\,$  choisir la vue (c'est à dire le niveau de la MIB interrogé)
  - indiquer le type d'interaction (Lecture/Écriture)

#### ×

# Superviser un service précis

Tout d'abord pour surveiller un service précis , il faut créer une application "/\* Nom du service \*/" dans configuration > hôte > Application.

Puis ajouter un élément dans cette application avec le nom que vous vouliez en l'ajoutant dans l'application que vous avez créer précédemment.

Ensuite, voici les clés pour configurer votre élément correctement.

### Debian

La clé est la suivante :

proc.num[/\* Nom du service \*/]

#### Windows

La clé est la suivante :

service.info[/\* Nom du service \*/]

Par exemple , pour le NAS , nous devons surveiller le protocole ftp qui permet d'envoyer et télécharger des fichiers ( sa principale fonction dans la section).

From: https://wiki.sio.bts/ - **WIKI SIO : DEPUIS 2017** 

Permanent link: https://wiki.sio.bts/doku.php?id=zabbix&rev=1708694770

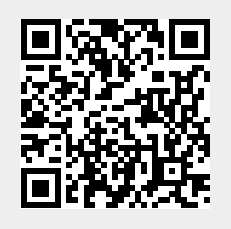

Last update: 2024/02/23 13:26